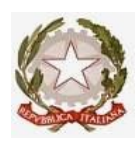

## ISTITUTO COMPRENSIVO STATALE Via OrlandoCosta-89823 FABRIZIA(VV) Distretto Scolastico N.9– Tel. e fax 0963.543283 C. F. 96014340796 Codice Meccanografico: VVIC80700B Email:vvic80700b@istruzione.it; Pec: vvic80700b@pec.istruzione.it; Sito Web: www.icfabrizia.edu.it CUF: UF2AOA

Circolare n. 55/24

Ai genitori Agli alunni A tutti i docenti Al personale ATA Al sito web

OGGETTO: Rinnovo polizza assicurativa alunni e operatori scolastici dal 12/10/2024 al 12/10/2025.

Rinnovo polizza assicurativa per alunni e personale, si comunica che il premio pro-capite, per il periodo dal 12 ottobre 2024 al 12 ottobre 2025, risulta essere di **euro 5,00**.

La polizza copre:

- infortuni durante le attività scolastiche, parascolastiche, extrascolastiche, interscolastiche, visite guidate e viaggi di istruzione, tragitto casa scuola e viceversa (durante il tempo necessario a compiere il percorso);
- > prevede il rimborso delle spese mediche, delle cure odontoiatriche e oculistiche, etc.

## L'importo suddetto dovrà essere pagato a partire dal **08 ottobre 2024** scadenza improrogabile **15 novembre 2024, tramite il sistema.**

La procedura da seguire è la seguente:

1. Cliccare sul seguente link: <u>https://pagoinrete.pubblica.istruzione.it/Pars2Client-user/</u> dal quale verrete riportati alla seguente schermata:

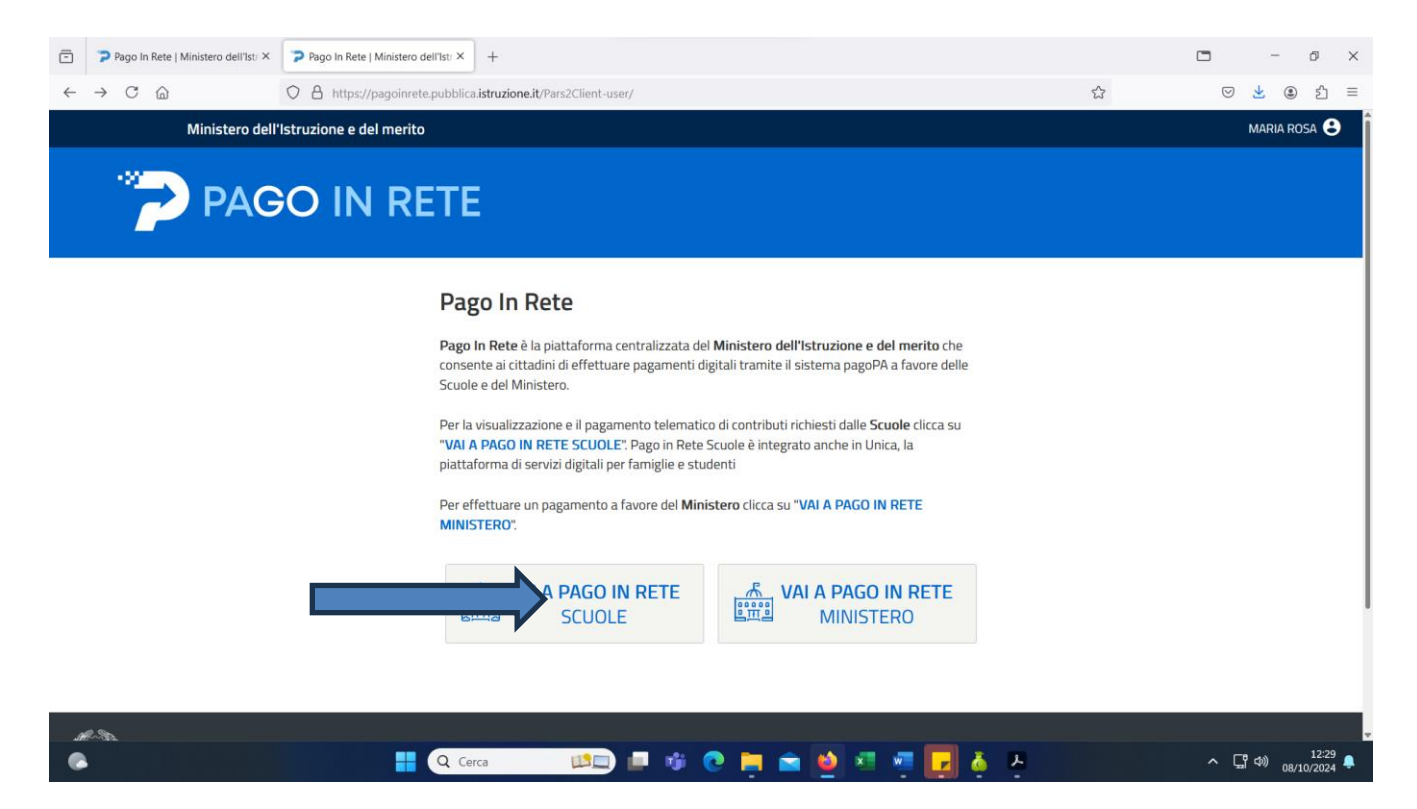

- 2. Selezione su "vai a pago in rete SCUOLE"
- 3. Selezione "Vai a trova scuola"

| ← → C                                                                                                    | 落 ☆<br>② Maria Rosa Contarte                     | ese ∽    | ۹ | £) ≣  |
|----------------------------------------------------------------------------------------------------|--------------------------------------------------|----------|---|-------|
| Ministero dell'Istruzione e del Merito                                                                                                    | (2) Maria Rosa Contarte                          | ese 🗸    |   |       |
|                                                                                                    |                                                  |          |   |       |
|                                                                                                    |                                                  |          |   |       |
| (c) Home Gestione pagamenti Storico pagamenti Gestione consensi Assistenza                                                                       | یار ک <mark>ہ</mark> د                           | Carrello |   |       |
| Qui puoi <b>gestire i pagamenti</b> richie<br><b>scuole</b><br>Ecco cosa puoi fare con Pago In Rete. Trova l<br>interesse e procedi al pagamento | esti dalle<br>la scuola di                       |          |   |       |
| Trova<br>selez                                                                                                    | i la scuola<br>ova scuola →<br>iona il pagamento |          |   | 12:30 |

Si aprirà a questo punto la seguente schermata all'interno della quale dovranno essere riportati i dati dell'Istituto Comprensivo di Fabrizia:

| -            | 🍞 Pago In Rete   Ministero dell'Istr × | U PIR ×                          | +                          |                         |                      | • • • ×         |
|--------------|----------------------------------------|----------------------------------|----------------------------|-------------------------|----------------------|-----------------|
| $\leftarrow$ | $\rightarrow$ C $\textcircled{a}$      | O A https://unica.istruzione.gov | .it/pir/gestione_pagamenti |                         | × 🖒                  | ⊠ 👱 🖲 Ξ         |
|              |                                        |                                  | Tr                         | ova scuola              |                      | $\otimes$       |
|              | Trov<br>Regione*                       | <b>/a</b> la scuo                | Provincia                  |                         |                      |                 |
|              | CALABRIA                               | $\overline{}$                    | VIBO VALENTIA              | $\overline{\mathbf{v}}$ |                      |                 |
|              | Comune                                 |                                  | Tipologia di istruzione    |                         |                      |                 |
|              | FABRIZIA                               | $\sim$                           | Istituto comprensivo       |                         |                      |                 |
|              |                                        |                                  |                            |                         |                      |                 |
|              | Nome della s                           | scuola*                          |                            |                         |                      |                 |
|              | Seleziona una                          | a scuola                         |                            |                         |                      | $\checkmark$    |
|              |                                        |                                  |                            |                         |                      |                 |
|              | Hai sele                               | zionato "Istituto Com            | prensivo Fabrizia"         |                         |                      |                 |
|              | Istituto C                             | Comprensivo Statale              |                            |                         | Aggiungi ai preferit | i               |
|              | Nome i                                 | stituto principale               |                            |                         |                      |                 |
|              |                                        |                                  | rca 🛛 📖 🔲 🕅                | i 💽 🚞 🕋 🖬 🖉             | 🔽 🥉 📕                | へ 「『 中》 12:32 📮 |

4. Seleziona "Aggiunti ai preferiti" e dopo in fondo alla pagina "Visualizza pagamenti"

| 🍞 Pago In Rete     | Ministero dell'Istr ×                                                                      |                                                                                                    |                                        |                                                          |              |                              |                                            |        |              |           |
|--------------------|--------------------------------------------------------------------------------------------|----------------------------------------------------------------------------------------------------|----------------------------------------|----------------------------------------------------------|--------------|------------------------------|--------------------------------------------|--------|--------------|-----------|
| $\rightarrow$ C $$ |                                                                                            | O A https://unica.istru                                                                                                    | uzione.gov.it/pi                       | ir/gestione_pagamenti                                    |              |                              | ネ ☆                                        | e      | ) <u>+</u> ( | ∎ £ ≡     |
|                    |                                                                                            |                                                                                                    |                                        | 1                                                        | Frova scuola |                              |                                            |        |              | $\otimes$ |
|                    | Comune                                                                                     |                                                                                                    |                                        | Tipologia di istruzione                                  |              |                              |                                            |        |              |           |
|                    | FABRIZIA                                                                                   |                                                                                                    | $\bigtriangledown$                     | Istituto comprensivo                                     | $\sim$       |                              |                                            |        |              |           |
|                    |                                                                                            |                                                                                                    |                                        |                                                          |              |                              |                                            |        |              |           |
|                    |                                                                                            |                                                                                                    |                                        |                                                          |              |                              |                                            |        |              |           |
|                    | Nome della s                                                                               | cuola*                                                                                                    |                                        |                                                          |              |                              |                                            |        |              | 1         |
|                    |                                                                                            |                                                                                                    |                                        |                                                          |              |                              |                                            |        |              |           |
|                    | Seleziona una                                                                              | scuola                                                                                                    |                                        |                                                          |              |                              |                                            | $\sim$ |              |           |
|                    | Seleziona una                                                                              | scuola                                                                                                    |                                        |                                                          |              |                              |                                            |        |              |           |
|                    | Seleziona una                                                                              | scuola<br>zionato "Istituto                                                                                                    | o Compr                                | ensivo Fabrizia"                                         |              |                              |                                            |        |              |           |
|                    | Seleziona una<br>Hai selez<br>Istituto Ca                                                  | zionato "Istituto<br>omprensivo Statale                                                                                              | o Compr                                | ensivo Fabrizia"                                         |              |                              | Aggiungi ai prefe                          | riti   |              |           |
|                    | Seleziona una<br>Hai sele:<br>Istituto Ce<br>Nome is                                       | zionato "Istituto<br>mprensivo Statale<br>utituto principale                                                                         | o Compr                                | ensivo Fabrizia"                                         |              |                              | Aggiungi ai prefe                          | riti   | [            |           |
|                    | Seleziona una<br>Hai sele:<br>Istituto Co<br>Norme is<br>Istituto                          | zionato "Istituto<br>mprensivo Statale<br>tituto principale<br>Comprensivo Fabi                                                      | o Compre                               | ensivo Fabrizia"                                         |              |                              | Aggiungi ai prefer                         | riti   |              |           |
|                    | Seleziona una<br>Hai selezi<br>Istituto Cr<br>Norme is<br>Istituto<br>Via Orlar            | zionato "Istituto<br>omprensivo Statale<br>stituto principale<br>Comprensivo Fabi<br>vido Costa, 89823 Fabr                          | o Compro<br>rizia<br>izia, Vv, Cala    | <b>ensivo Fabrizia"</b><br>Ibria                         |              |                              | (C) Aggiungi ai prefe                      | riti   |              |           |
|                    | Seleziona una<br>Hai selezi<br>Istituto C<br>Norme is<br>Istituto<br>Via Orlar<br>Codice m | zionato "Istituto<br>Imprensivo Statale<br>Itituto principale<br>Comprensivo Fabi<br>Ido Costa, 89823 Fabr<br>eccanografico: VVIC807 | rizia<br>izia, Vv, Cala<br>008 Codice  | <b>ensivo Fabrizia"</b><br>Ibria<br>fiscale: 96014340796 |              | Prosegui su Scuola in Chiaro | Aggiungi ai prefet<br>Visualizza pagamenti | riti   | +            |           |
|                    | Seleziona una<br>Hai sele:<br>Istituto C<br>Norne is<br>Istituto<br>Via Orlar<br>Codice m  | zionato "Istituto<br>omprensivo Statele<br>stituto principale<br>Comprensivo Fabi<br>Ido Costa, 89823 Fabr<br>eccanografico: VVIC807 | rizia<br>rizia, Vv, Cala<br>008 Codice | ensivo Fabrizia"<br>bria<br>fiscale: 96014340796         |              | Prosegui su Scuola in Chiaro | Aggiungi ai prefet<br>Visualizza pagamenti | riti   | +            |           |
|                    | Seleziona una<br>Hai selez:<br>Istituto C<br>Norne is<br>Istituto<br>Via Orlar<br>Codice m | zionato "Istituto<br>mprensivo Statale<br>stituto principale<br>Comprensivo Fabi<br>Ido Costa, 89823 Fabr<br>eccanografico: VVIC807  | rizia<br>rizia<br>izia, Vv, Cala       | ensivo Fabrizia"<br>Ibria<br>fiscale: 96014340796        |              | Prosegui su Scuola in Chiaro | Aggiungi ai prefet                         | riti   | •            |           |

5. Infine si può procedere cliccando sull'icona indicata dalla freccia:

| -            | Ministero dell'Istruzione e del MX | PIR × +                                                                                                    | -   | đ   | × |  |
|--------------|------------------------------------|----------------------------------------------------------------------------------------------------|-----|-----|---|--|
| $\leftarrow$ | ightarrow C $rightarrow$           | 🛇 🖞 https://unica.istruzione.gov.it/pir/gestione_pagamenti 🧏 🏠                                                                     | ♥ ( | £ ۱ | ≡ |  |
|              | Qui<br>pag<br>scu                  | puoi <b>gestire i</b><br><b>amenti</b> richiesti dalle<br><b>ole</b>                                                               |     |     |   |  |
|              | (i) Sen                            | in visualizzi la scuola con cui c'è un'associazione, contatta l'istituto scolastico e comunica le eventuali informazioni mancanti. |     |     |   |  |
|              | Lista na                           | ramenti disponibili                                                                                                    |     |     |   |  |

| Filtri attivi: Periodo scadenza: 01/09/2024 - 31/08/2026 $\times$                          |                |                                  |                | 📑 Modifi        | ca filtri |   |
|--------------------------------------------------------------------------------------------|----------------|----------------------------------|----------------|-----------------|-----------|---|
| 1 pagamenti in totale                                                                      |                | Visualiz                         | za solo pagame | nti da intestar |           |   |
| Causale (j)                                                                                | Intestatario   | Istituto emittente               | Scadenza       | lmporto<br>(€)  | Azion     | < |
| Rinnovo polizza assicurativa alunni e operatori scolastici dal<br>12/10/2024 al 12/10/2025 | ! Da intestare | ISTITUTO COMPRENSIVO<br>FABRIZIA | 15/11/2024     | 5,00            | æ (1      | ) |

IL DIRIGENTE SCOLASTICO Prof. GIUSEPPE SANGENITI Firma autografa sostituita a mezzo stampa ai sensi dell'art. 3 comma 2 del D.L. 39/93